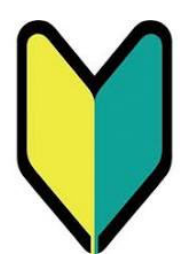

## 名古屋大学東山地区 入構申請管理システムについて

## 定期入構申請マニュアル

【役職員 (※) 用】

※機構の役員,教員,職員及び東山地区非常勤講師

作成日:2025年1月15日 Ver.9

#### P.2 目次 ※本ページです。 入構申請管理システムの利用対象者 P.3 入構申請管理システム利用登録 P.5 P.9 ログイン方法 P.11 定期入構申請方法 定期入構申請後の流れ P.21 P.23 申請が「許可」された場合 P.25 申請が「不許可」となった場合 P.26 申請が「差戻」となった場合 こんなとき、どう申請すればいい? P.27 P.28 申請者情報を確認・変更したい P.30 パスワードを変更したい/パスワードを忘れてしまった P.32 登録の車両を変更したい P.38 代車の申請をしたい <u>P.43</u> Q&A

## 入構申請管理システムの利用対象者

P 3∼4

名古屋大学東山地区にやむを得ない事由で公共交通機関での通勤通学が困難である役職員が、 名古屋大学東山地区入構申請管理システム(以下、「本システム」)を利用することで、以下の各 種申請を受け付けております。

#### 【定期入構申請】

| 入構区分の種類 | 許可証等        | 申請者の別                                               | 申請資格                                                                                                    | 申請手続き                                                                                      |
|---------|-------------|-----------------------------------------------------|----------------------------------------------------------------------------------------------------|--------------------------------------------------------------------------------------------|
| 一 定期入構  | 定期入構許可<br>証 |                                                     | 1 やむを得ない事由で公共交通機関での通勤通学困難である役職員又は学生等で、次の各号のいずれかに該当する者なお、役職員は、自動車による本学への通勤届を提出している者                                              |                                                                                            |
|         |             | <ul> <li>・役職員</li> <li>・学生</li> </ul>               | 一名古屋大学の役職員・学生で身体障害,疾病等により自動車によらなければ通勤又は通学が困難な者                                                                                  | <u>名古屋大学名古<br/>屋大学東山地区</u><br>入構申請管理シ<br>ステム(学内)                                           |
|         |             | <ul> <li>・役職員</li> <li>・学生</li> </ul>               | 二 東山地区の役職員・大学院博士課程後期課程の学生で<br>総長が別に定める区域外(交通機関等による通勤又は通学<br>の所要時間が50分以上)に居住する者                                                  | <ul> <li>・学生</li> <li>別に定める名古</li> <li>屋大学東山地区</li> <li>定期入構手続き</li> <li>をすること。</li> </ul> |
|         |             | <ul> <li>・役職員</li> <li>・学生</li> <li>・役職員</li> </ul> | 三 名古屋大学の役職員・大学院博士課程後期課程学生等<br>で教育研究その他業務上の理由により,随時自動車を利用<br>することが必要であると部局長が認めた者<br>四 東山地区役職員(非常勤講師を除く)で保育園等の送<br>迎が必要があると認められる者 |                                                                                            |
|         |             |                                                     |                                                                                                    |                                                                                            |

#### 【臨時入構申請】

| 五 臨時入構 | 臨時入構許<br>可証 | ・役職員 | やむを得ない事由で公共交通機関での来校が困難である役<br>職員で,研究その他本学業務上の都合により臨時に自動車<br>を構内に乗り入れ,又は駐車する必要がある者 | <u>名古屋大学名古</u><br><u>屋大学東山地区</u><br><u>入構申請管理シ</u><br>ステム(学内) |
|--------|-------------|------|-----------------------------------------------------------------------------------|---------------------------------------------------------------|
|--------|-------------|------|-----------------------------------------------------------------------------------|---------------------------------------------------------------|

## 入構申請管理システム利用登録

 $P 5 \sim P 8$ 

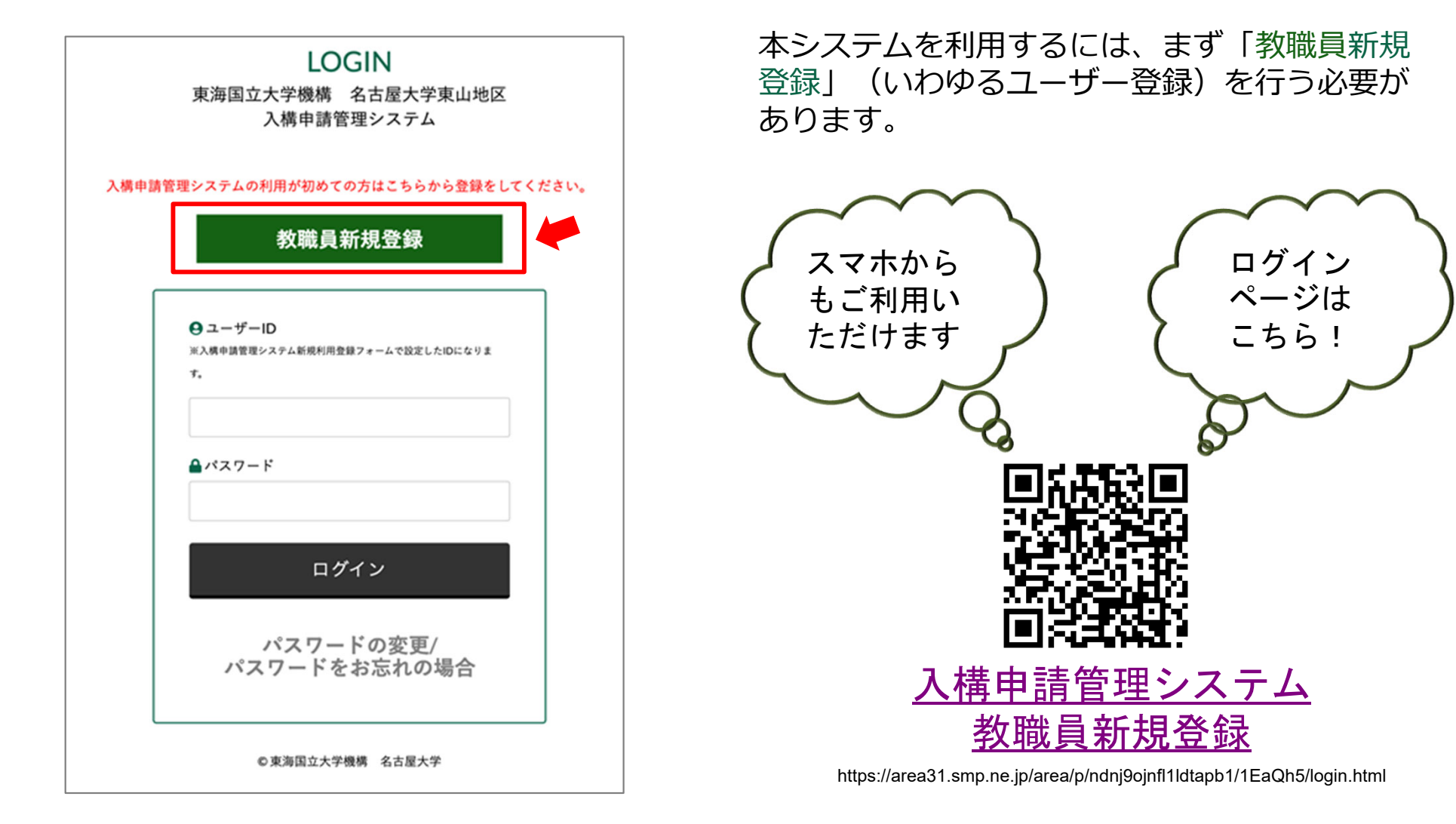

### ●入構申請管理システム利用登録

#### ①入構申請者登録フォーム(教職員用)へ、必要な事項を入力してください。

| 入構申請管                                         | <b>管理システム新規利用登録フォーム(教職員用)</b>                                                                                                    | 所属部局 *                                                                                          |                                                                |
|-----------------------------------------------|----------------------------------------------------------------------------------------------------|-------------------------------------------------------------------------------------------------|----------------------------------------------------------------|
| 【個人情報の取り扱い】の確認を行<br>必要事項をご入力の上、「確認」ボ          | い<br>クンを押してください。                                                                                                    |                                                                                                 | ※子職員録の「所属」棚をご参考いたださ、入力してください。                                  |
| 【個人情報の取り扱い】                                   |                                                                                                    |                                                                                                 | 9901 / Park + -                                                |
| 東海国立大学機構名古屋大学入構申請管                            | 理システムから取得する個人情報は、                                                                                                    | 間沿 *                                                                                            | 「職員」は、非常勤機員を含みます。                                              |
| 交通担当事務室及び情報管理システム「                            | スパイラル®」において、                                                                                                    |                                                                                                 |                                                                |
| 東山地区構内入構及び駐車の申請、審査                            | 、許可等に関する業務のため利用します。                                                                                                    | 内線番号等 *                                                                                         |                                                                |
| 東海国立大学機構名古屋大学入構申請管<br>「東海国立大学機構個人情報保護規程」<br>● | 理システムから取得した個人情報は、<br>等に基づき頃正に動り扱います。                                                                                                    |                                                                                                 | 内線がない場合は、携帯地路帯号をご入力ください。<br>(例)内線の場合:1234<br>携帯の場合:08012345678 |
|                                               |                                                                                                    | 役職員確認 *                                                                                         | 名古屋大学役職員で間違いありません<br>※役職員・・・執機の役員、教員、職員(非常勤職員会む)及び東山地区非常勤課時    |
| 個人情報の取り扱い同意 *                                 | □ 同意する                                                                                                    | <b>非常動講師証明書類</b><br>「職名」の項目で「非常類類師」を選択                                                          | ファイルの選択<br>ファイルが選択されていません                                      |
| ユーザーID *                                      | 入標中塙管理システムへログインするためのIDになります。<br>半角気数な交尖した住意の値を設定できます。<br>※個人の情報(個人番号や瓦名,生年月日)を含む設定はしないでください。                                                                                                    | した方は、利利期間中の捜索スクジュー<br>ル(名古屋大孝ボーク)の号に公営(人類<br>されているちので、登録者の氏名、期<br>間、塚日等)7様認できるもの)を添付し<br>てください。 |                                                                |
| パスワード *                                       |                                                                                                    | 非常動講師以外チェック欄                                                                                    | □ 添付賞類不要<br>職名の項目で、「教員」または「職員」を選択した方は、こちらにチェックを入れてください。        |
|                                               | (*FEROFE)<br>※/「スワードは半角10文字以上で、英大文字・英小文字・数字・記号をそれぞれ1文字以上含め<br>てください。<br>※/「スワードはあずお手元に控えておいて下さい。                                                                                                    |                                                                                                 | 確認                                                             |
| 氏名 *                                          | (例) 名古慶太郎<br>※夕を下すかや今帝の親にフィーフは19月21月7日)                                                                                                    | ご登録される情報は、 <u>スパイラル株式</u><br>されます。                                                              | A社による情報管理システム「スパイラル パージョン1」にて安全に管理<br>送信の前に<br>SPIRAL 安全確認を、   |
| <b>氏久力十 *</b>                                 | ******C FWD & MUMIL A (***********************************                                                                                                    |                                                                                                 |                                                                |
|                                               | (例) ナゴヤタロウ<br>※名子と名前の間にスペースは入れないでください。                                                                                                    |                                                                                                 |                                                                |
| メールアドレス *                                     | (確認用)                                                                                                    |                                                                                                 |                                                                |
|                                               | <ul> <li>※領機メールアドレス(例:「fmeidai.hanako.a0@fmail.nagoya-u.ac.jp」や<br/>「meidai.hanako.a0@mail.fthers.ac.jp」号)をご登録ください。機構メールアドレス以外は<br/>登録できません。</li> <li>※「経感メール」「受信指指投定」「指定ドメイン受信設定」などの設定内容を確認し、シス<br/>テムからのメール(ドメイン:tmail.nagoya-u.ac.jp)を受信できる設定に変更しておいてくだ<br/>さい。</li> </ul> |                                                                                                 |                                                                |

| 入構申請                                                                                                    | 管理システム新規利用登録フォーム(教職員用)                                                 |                                                                                                    |
|----------------------------------------------------------------------------------------------------|------------------------------------------------------------------------|----------------------------------------------------------------------------------------------------|
| 内容に問題がなければ「登録」ボ                                                                                                 | タンをクリックしてください。                                                         | <ul> <li>②内容を確認いただき、変更があれば「戻る」</li> <li>をクリックし、再入力してください。</li> </ul>                                                                                                    |
| 個人情報の取り扱い同意                                                                                                    | 同意する                                                                   | 問題なければ「登録」をクリックしてください                                                                                                    |
| ユーザーID                                                                                                    |                                                                        |                                                                                                    |
| パスワード                                                                                                    |                                                                        | ③登録が完了すると、登録したメールアド                                                                                                    |
| 氏名                                                                                                    |                                                                        | レスに「件名:利用登録完了しました」と                                                                                                    |
| 氏名力ナ                                                                                                    |                                                                        | いう通知メールが届き、ユーザー登録手続                                                                                                    |
| メールアドレス                                                                                                    |                                                                        | き完了です。                                                                                                    |
| 所属部局                                                                                                    | 施設統括部環境安全課                                                             | 「名大入構申請管理システム】利用登録完了しました                                                                                                    |
| 職名                                                                                                    | 職員                                                                     | Sis-kou3       ※5 返金       ※5 返金       ※5 返金       ※5 返金       ※5 返金       ※5 返金       ※5 返金       ※5 返金       2024/01/17 (沙                                                                                                    |
| 内線番号等                                                                                                    | 1234                                                                   | 様<br>東海国立大学機構名古屋大学東山地区入標申請管理システムをご利用いただきありがとうございます。                                                                                                    |
| 役職員確認                                                                                                    | 名古屋大学役職員で間違いありません                                                      | 利用登録が完了しました。                                                                                                    |
| 非常勤講師証明書類                                                                                                    | ファイルは指定されていません                                                         | ■ログインはこちらから<br>https://area31.smp.ne.jp/area/p/ndnj9ojnf11ldtapb1/1EaQh5/login.html                                                                                                    |
| 「職名」の項目で「非常勤講師」を追<br>した方は、利明期間中の授業スクシニ<br>ル(名古意大学ボークリッドな分に見<br>されているもので、登録者の氏名、異<br>間、曜日等が確認できるもの)を添か<br>てください。 | 絶<br>ス<br>利載<br>列<br>りし                                                | ■教職員のための事務手続・事務案内/名古屋大学東山地区への入構について<br>https://taurus.epe.provost.nagoya-u.ac.jp/space/space-7/dsweb/View/Wiki-41/%E5%90%8D%E5%8F%A4%E5%B1%8B%E5%A4%A7%E5%AD%A6%E6%9D%B1%E5%B1%<br>E5%9C%B0%E5%8C%BA%E3%81%B8%E3%81%AE%E5%85%A5%E6%A7%8B%E3%81%AB%E3%81%A4%E3%81%A4%E3%81%84%E3%81%A6 |
| 非常勤講師以外チェック欄                                                                                                    | 添付青菇不要                                                                 | ■入搏申請に関するお問い合わせ<br><u>sis-koul@t.mail.nagoya-u.ac.jp</u>                                                                                                    |
|                                                                                                    | 戻る 登録                                                                  | ■入導申購管理システムに関するお問い合わせ<br><u>sis-kou3@t.mail.nagoya-u.ac.jp</u>                                                                                                    |
| ご登録される信報は、 <mark>スパイラル後</mark><br>されます。                                                                         | NIGA社<br>による信頼範疇システム「スパイラル パージョン1」にて安全に管理<br>送信の部に<br>SPIRAL<br>安全議家を。 | ※このメールは自動配像メールです。ご返信いただいてもご回答いたしかねます。                                                                                                    |
|                                                                                                    |                                                                        |                                                                                                    |

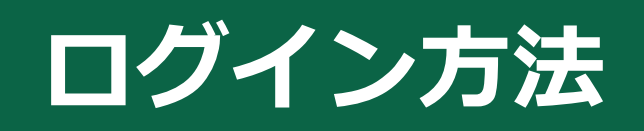

 $P 9 \sim P10$ 

### ●本システム ログイン方法

#### 登録したご自身の**ユーザーID・パスワード**を入力いただき、「**ログイン**」ボタンをクリックしていただく と、ログインできます。

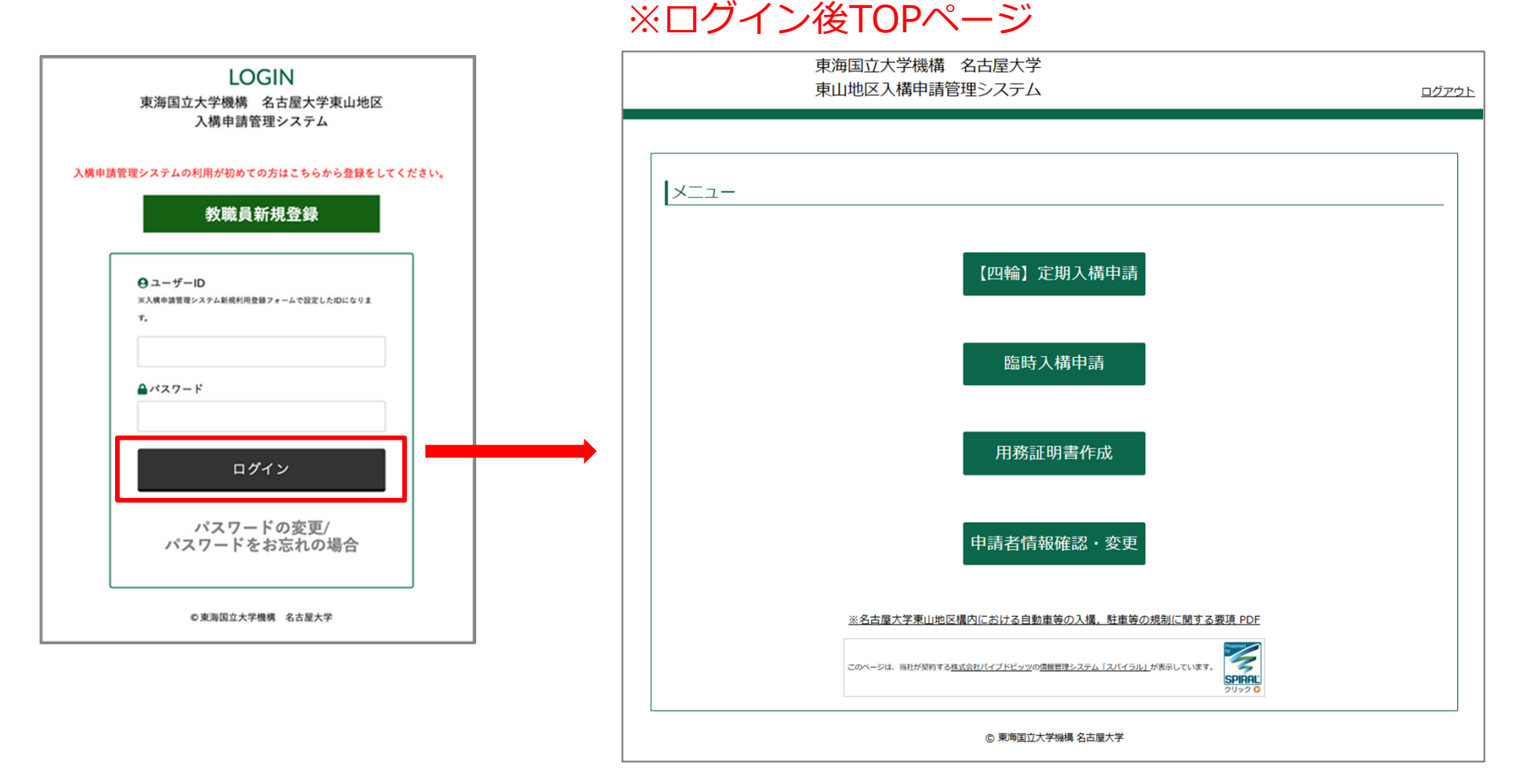

※令和7年3月31日までの間、セキュリティ対策の一環として,利用者情報(ユーザー ID,パスワード,メールアドレス)の設定変更をお願いしております。現行のユー ザーID(個人番号)とパスワードでログイン後,「入構申請管理システム利用者情報登 録変更フォーム」に自動で遷移いたしますので,そちらの画面からお手続きしてください。

※既に設定変更済みの利用者様は通常通りログイン後TOPページに進みます。

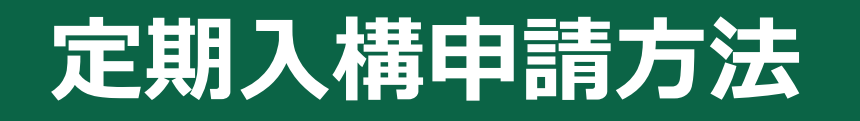

P11~P20

#### ①「【四輪】定期入構申請」をクリックします。

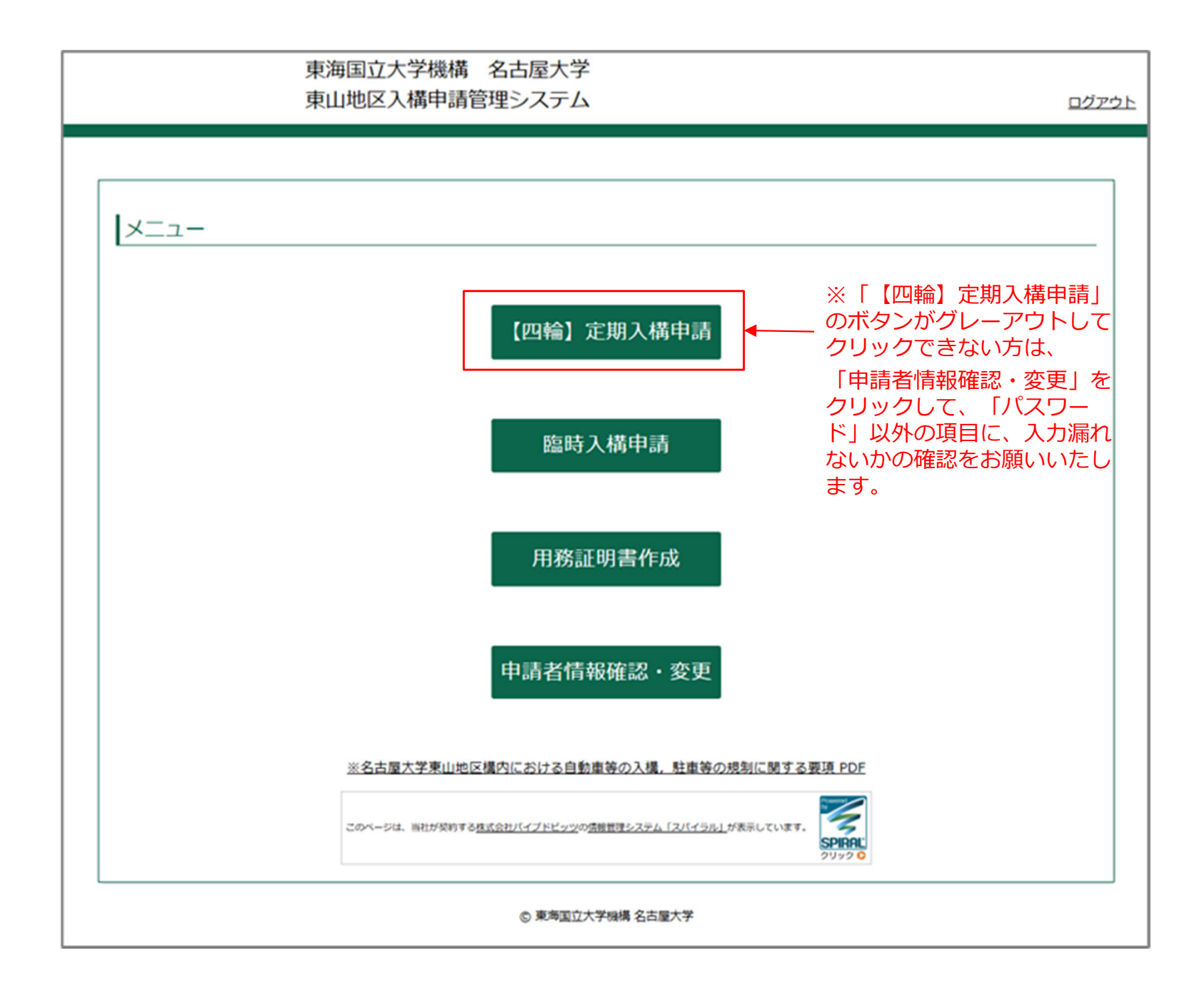

②「入構申請」をクリックします。

※以前に申請したことがある方は、「【教職員】定期入構申請履歴一覧」に表示される過去の申請履歴の、 「申請日時」をクリックすることで、再利用が可能です。申請当時の情報が反映されておりますので、適 宜修正をしてご利用ください。

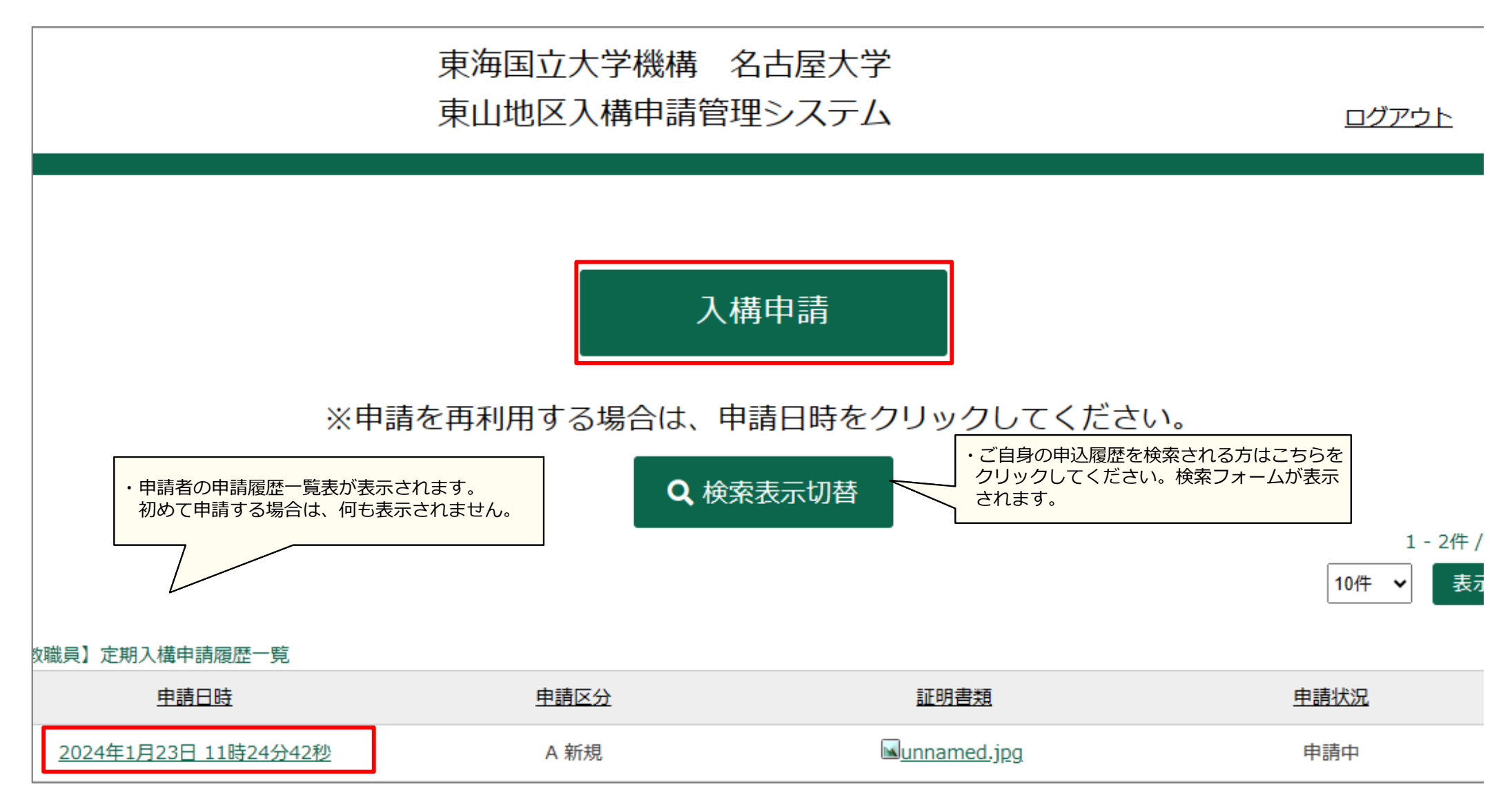

### ③必要事項を選択・入力してください。

| 入構申請フォーム                                                                                                    |                                            |
|----------------------------------------------------------------------------------------------------|--------------------------------------------|
| 【遵守事項】と【申請資格】の確認を行い<br>必要事項をご入力の上、「確認」ボタンを押してください。                                                                                                    |                                            |
| 【遵守事項】                                                                                                    |                                            |
| <ul> <li>1.構内の通行は、歩行者の安全のため、すべて最徐行(制限速度:時速25km以下)を厳守してください。</li> <li>2.入構許可証を交付された者であっても、駐車場所の確保は保証できません。</li> <li>3.原則、構内での駐車放置はしないでください。</li> <li>4.緊急対応等、やむを得ない場合を除き、入出構時以外の構内における移動は行わないでください。</li> <li>5.構内における事故・盗難・損傷等については、大学は一切の責任を負いません。</li> </ul>                                    |                                            |
| 【申請資格】                                                                                                    | ※【遵守事項】、【申請資格】をそれぞれご確認し、項目1,2にチェックを入れて下さい。 |
| <ul> <li>1 やむを得ない事由で公共交通機関での通勤通学困難である役職員で,次の各号のいずれかに該当する者<br/>なお,役職員は,自動車による本学への通勤届を提出している者</li> <li>名古屋大学の役職員で身体障害,疾病等により自動車によらなければ通勤又は通学が困難な者</li> <li>東山地区の役職員で総長が別に定める区域外(交通機関等による通勤又は通学の所要時間が50分以上)に居住する者</li> <li>三 名古屋大学の役職員で別に定める教育研究その他業務上の理由により,随時自動車を利用することが必要であると部局長が認めた者</li> </ul> |                                            |
|                                                                                                    |                                            |
| 1 皮付争項回急 *     □ PARK 7 00       2 申請資格 *     □ 該当する                                                                                                    |                                            |

| ※「E-改修中のため選択不可-」を選択した場合、申請が無効になりますので、選択しないでく | 3 | 申請区分 * | <ul> <li>A 新規</li> <li>B 変更(利用期間中の変更)</li> <li>C 延長(利用期間の延長)</li> <li>D 代車申請(車の修理・車検理由で、利用期間は30日が限度)</li> <li>E -改修中のため選択不可-</li> <li>※令和6年度から継続して、令和7年度分の利用申請をする場合は、「C延長(利用期間の延長)」を選択してください。</li> <li>※項目6~12の変更は、ログイン後トップページの「申請者情報変更・確認」のメニューからお願いいたします。</li> <li>※「E-改修中のため選択不可-」を選択した場合、申請が無効になりますので、選択しないでく</li> </ul> |  |
|----------------------------------------------|---|--------|----------------------------------------------------------------------------------------------------|--|
|----------------------------------------------|---|--------|----------------------------------------------------------------------------------------------------|--|

A 新規・・・本システムで定期入構を初めて申請される場合。または、前回の利用期間から間が空いた場合。

**B 変更(利用期間中の変更)**・・・既に許可された期間中に変更事項(※)がある場合。 ※住所、申請理由、証明書類データ、車両情報

C延長(利用期間の延長)・・・連続した期間の申請で、申請資格に変更がない場合。 (例)令和7年3月31日までの定期入構許可を受けていた方が、 令和7年4月1日から令和8年3月31日まで利用期間を延長する。 ※利用期間が終了してから1か月以上空く場合、または申請資格(申請理由) を変更して申請する場合は、A新規を選択する。

D代車申請(車の修理・車検理由で、利用期間は30日が限度)・・・代車を申請する場合。

E 改修中です。選択しないでください。

| 4 更新内容 ※複数選択可 | <ul> <li>□ 住所</li> <li>□ 申請理由</li> <li>□ 証明書類データ (PDF)</li> <li>□ 車両情報 (陸運局・車種コード・用途コード・一連番号)</li> <li>※3申請区分「B変更(利用期間中の変更)」の場合のみ、選択してください。</li> </ul> |        |                                                                        |
|---------------|----------------------------------------------------------------------------------------------------|--------|------------------------------------------------------------------------|
| 5 許可証番号       | ※申請区分が「B 変更」、「C延長」または「D代車申請」の方は、入構許可証右上の番号(4<br>桁)を入力してください。                                                                                           |        |                                                                        |
| 6 ユーザーID      |                                                                                                    |        |                                                                        |
| 7 氏名          |                                                                                                    |        |                                                                        |
| 8 氏名力ナ        |                                                                                                    |        | ※項目6~12は、「新規利用登録フォーム」で登録いただい                                           |
| 9 職名          |                                                                                                    | $\geq$ | に情報が反映されます。こちらの情報を変更したい場合は、<br>「申請者情報を確認・変更したい」( <u>P28~</u> )を参照ください。 |
| 10 所属部局       |                                                                                                    |        |                                                                        |
| 11 メールアドレス    |                                                                                                    |        |                                                                        |
| 12 内線番号等      |                                                                                                    |        |                                                                        |

| 13 居住地 郵便番号 * |                                                                                  |                                          |
|---------------|----------------------------------------------------------------------------------|------------------------------------------|
| 14 居住地 住所 *   | 都道府県、市町村、丁目番地番号、マンション・アパート名、部屋番号を入力してください。<br>(例)愛知県名古屋市昭和区高峯町1丁目21番地 名大八イツ101号室 | 項目15~18に入力ミスがありま                         |
| 15 陸運支局 *     | (例) 名古屋                                                                          | すと、ゲートが開きません!<br>入力に間違いの無いようご確認<br>ください。 |
| 16 車種コード *    | (例) 123                                                                          | 項目15陸運支局 項目16車種コード                       |
| 17 用途コード *    | (例) あ                                                                            | 名古屋123 あ12-34                            |
| 18 一連番号 *     | (例) 1234                                                                         | 項目17用途コード<br>項目18一連番号                    |

| 19 申請理由 *                                                                                                    | 選択してください ▼                                                                                                    |                                                     |
|----------------------------------------------------------------------------------------------------|----------------------------------------------------------------------------------------------------|-----------------------------------------------------|
| 20 証明書類の種類 *                                                                                                    | <ul> <li>申請資格区域地図(大学指定様式)</li> <li>診断書(1ヶ月以内に医師が発行したもので、自動車での通知してあるもの)</li> <li>身体障碍者手帳(1級または2級)</li> <li>在園証明書(大学指定様式)+地図(保育園一自宅一大学の低の)</li> <li>部局長が認めたことがわかる書類</li> <li>申請理由5の理由書</li> <li>車両情報変更のため証明書類の提出はない</li> <li>代車申請のため証明書類の提出はない</li> <li>※大学指定様式の書類は、学内専用HP (Share Point) からダウンロー</li> </ul> | 動が必要であると記載<br>立置関係がわかるも<br>-ドしてください。                |
| 21 証明書類<br>※複数ファイルを提出する場合はPDFフ<br>ァイルを結合したデータか、zip形式にし<br>てください。<br>※保育園等送迎理由の申請者で、子がこ<br>すもす保育園に在園の方は、在園証明書<br>の提出は不要です。地図のみご提出くだ<br>さい。<br>※診断書または身体障がい者手帳のデー<br>タについては、ご提出後、当室でダウン<br>ロードおよび印刷を行い、施錠可能なキ<br>ャビネットでの保管を実施します。それ<br>に伴い、処理後には本システムのデータ<br>ベース上証明書類データを削除いたしま<br>す。利用者様の入構申請履歴からデータ<br>を確認することができなくなりますの<br>で、ご了承ください。 | ファイルの選択<br>ファイルが選択されていません                                                                                                    | 】*PDFファイルでお願いしま                                     |
| 証明書類不要チェックボックス                                                                                                    | <ul> <li>証明書類はありません。</li> <li>車両情報変更/代車申請の場合、チェックをしてください。</li> </ul>                                                                                                    | ※車両情報変更/代車申請の場合<br>証明書類の提出がありませんの<br>こちらにチェックをしてくださ |

④全ての事項の入力が完了しましたら、「確認」をクリックしてください。

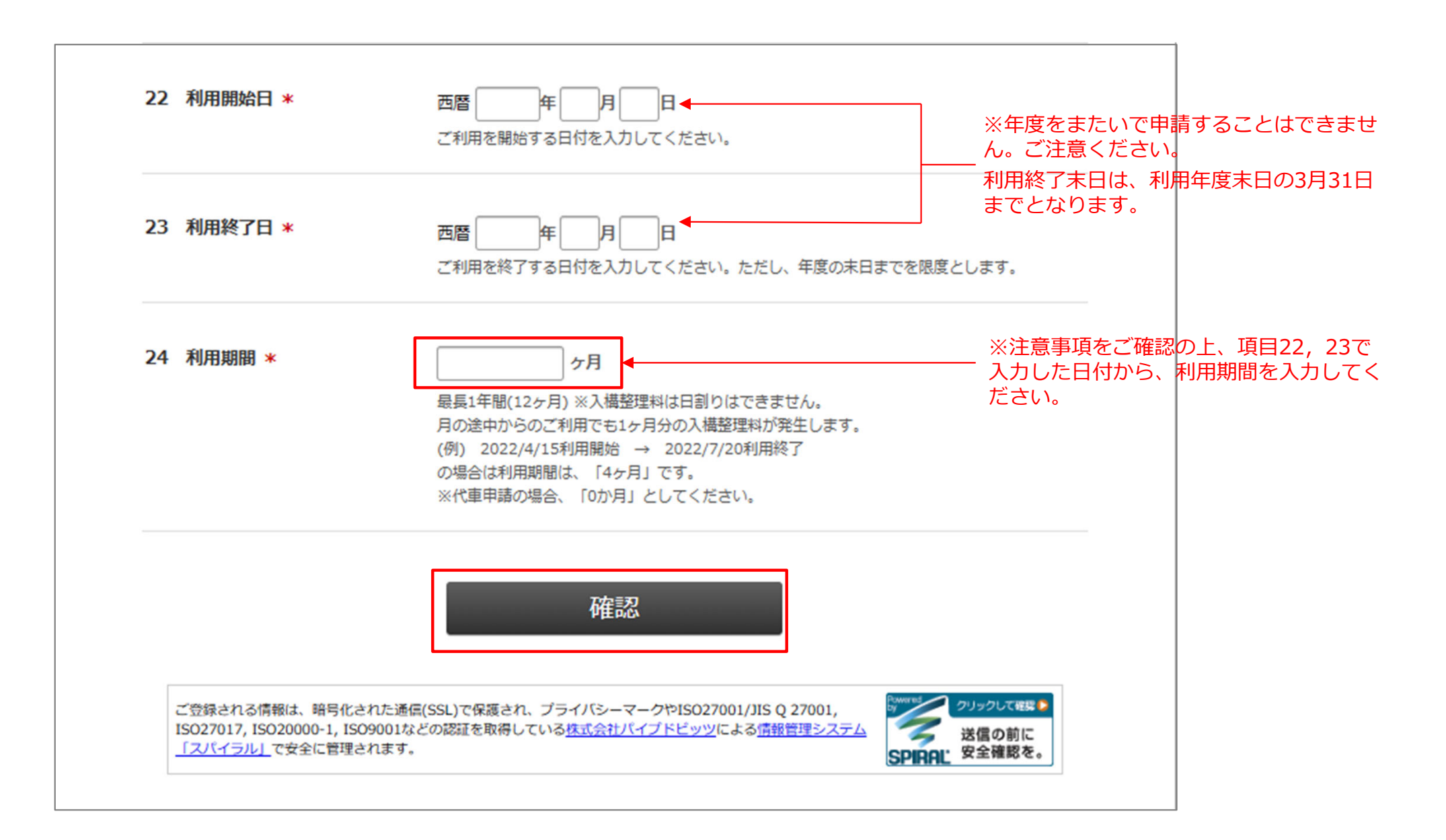

⑤確認画面に遷移しますので、修正がある場合は「**戻る**」をクリック、この内容でよければ、「確認」 をクリックして申請を完了させてください。

⑥申請受付メールが届きます。後日審査結果が申請フォームに入力いただいたメールアドレスに通知 されますので、結果が出るまでお待ちください。

|                                  | 入構申請フォーム                                                                                        |
|----------------------------------|-------------------------------------------------------------------------------------------------|
| 内容に問題がなければ「申請                    | 靖」をクリックしてください。                                                                                  |
| 1 遵守事項同意                         | 同意する                                                                                            |
|                                  | Yes                                                                                             |
| 2 申請資格                           | 該当する<br>Yes                                                                                     |
| 3 申請区分                           | A 新規                                                                                            |
| 4 更新内容 ※複数選択                     | Roj                                                                                             |
| 5 許可証酬号                          |                                                                                                 |
|                                  |                                                                                                 |
|                                  | 省略                                                                                              |
| 23 利用終了日                         | 西暦 2025年3月31日                                                                                   |
| 24 利用期間                          | 12 ヶ月                                                                                           |
| ご登録される情報は、 <u>2,1</u> -<br>されます。 | 戻る<br><u> 確認</u><br><u> (イラルは式会社</u> による情報管理システム 「スパイラル バージョン1」にて安全に管理<br>遊園の前に<br>SPAR: 安全福岡を。 |

P21~P26

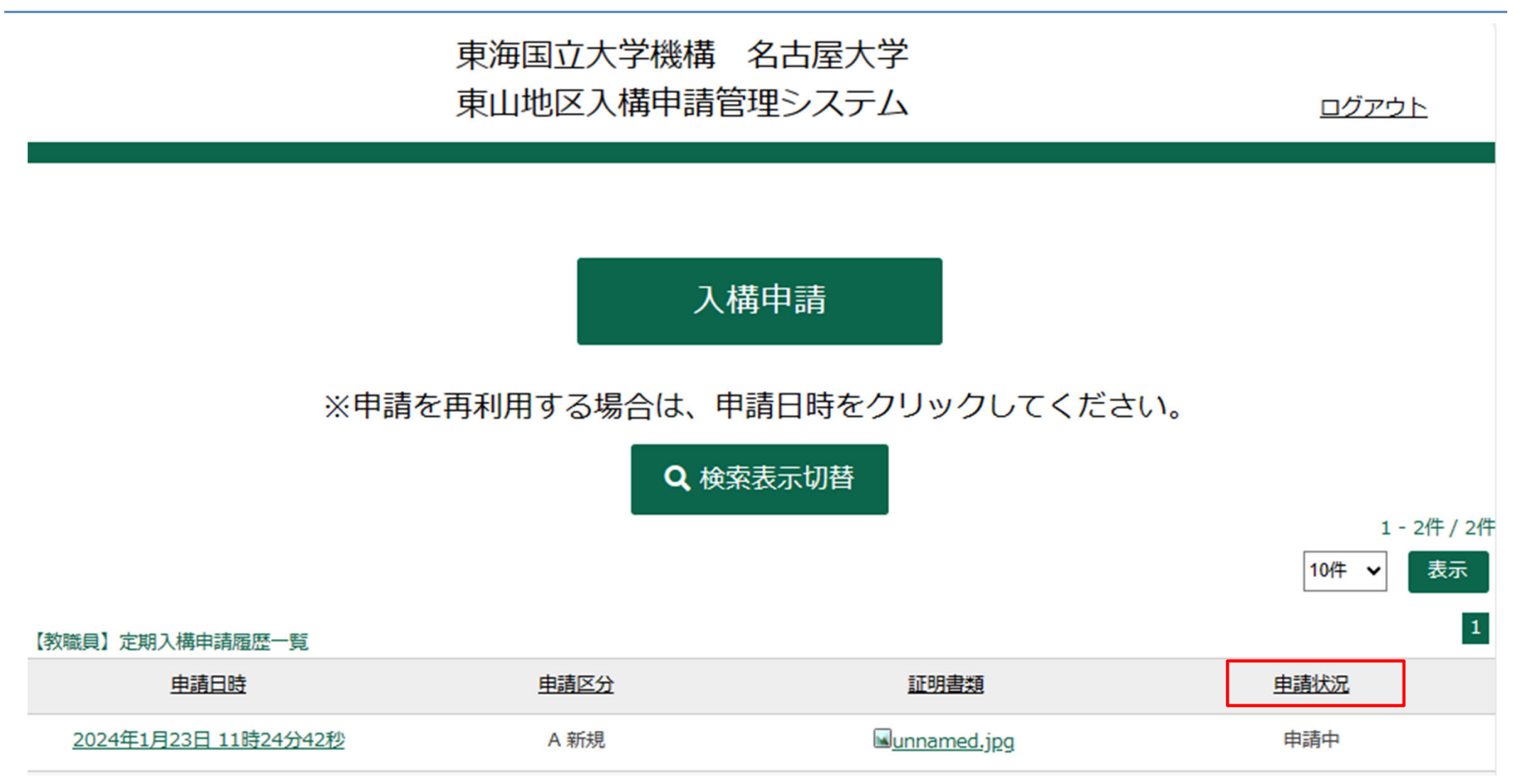

※申請状況が「申請中」→「審査中」→「入金依頼中」、「不許可」もしくは「差戻」と変わります。

- ・審査開始後 → 申請状況「**審査中**」
- ・審査の結果、「許可」の場合 → 申請状況「許可」・・・・
   P23へ
- ・審査の結果、「**不許可**」の場合 → 申請状況「**不許可**」・・・<u>P25</u>へ
- ・審査の結果、申請に不備がある場合→ 申請状況「差戻」・・・・<u>P26</u>へ

#### 【申請が「許可」の場合 1/2】

①「審査結果のお知らせ」通知メールが届きます。 (この時、ログイン後TOPページの申請状況欄が、「入金依頼中」に自動更新されます。)

#### ②メール本文中に記載された金額をお振込みの後に、 メール本文中のURLから振込完了報告をしてください。

|   | へ<br>人 (自分) <sis-kou3@adm.nagova-u.ac.ip>☆</sis-kou3@adm.nagova-u.ac.ip>                                                 |  |
|---|----------------------------------------------------------------------------------------------------|--|
| 2 | 1 名大入機申請管理システム】審査結果のお知らせ                                                                                                 |  |
| 1 | 。<br>返信先 no-reply@adm.nagoya-u.ac.jp ✿                                                                                   |  |
|   | 宛先                                                                                                    |  |
|   | 名大花子様                                                                                                    |  |
|   | 東海国立大学機構名古屋大学東山地区入構申請管理システムをご利用いただきありがとうございます。                                                                           |  |
|   | 審査の結果、入構申請が承認されました。<br>以下、今後のお手続きについてご案内いたします。                                                                           |  |
|   | 1.利用料のお振込をお願いいたします。<br>利用料:17,800円<br>振込期限:このメールを受信してから1週間以内<br>振込口座:三菱UFJ銀行 今池支店 普通預金 No.0131864<br>国立大学法人東海国立大学機構名古屋大学 |  |
|   | 2.以下URLの振込完了報告フォームを入力し、送信してください。<br><u>https://area31.smp-ne.jp/area/cl/6868243/6IbCekH7ci0D/M?S=ojrfg81g</u>            |  |
|   | 3.お振込の確認が出来次第、別途メールにて入構許可証の配付を行ないますので、<br>ご確認よろしくお願いいたします。                                                               |  |
|   | 【注意事項】<br>・振込依頼人名は、申請者ご本人のお名前でお願いいたします。<br>・振込完了報告フォームに添付する入金証明書類は、「振込依頼人名」、<br>「入金日時」、「入金額」がわかるものを添付してください。             |  |
|   | 申請履歴・申請状況は、入構申請管理システムからご確認いただけます。                                                                                        |  |

#### ※このフォームは振込報告用のフォームです。

|                                                                                 | 振込完了                                            | 服告フォーム                                         |                                                          |
|---------------------------------------------------------------------------------|-------------------------------------------------|------------------------------------------------|----------------------------------------------------------|
| 必要事項をご入力の上、「報告」ボイ                                                               | クンを押してください。                                     |                                                |                                                          |
| 申請区分                                                                            | 新規                                              |                                                |                                                          |
| 更新内容                                                                            |                                                 |                                                | ご利用明細票                                                   |
| 申請理由                                                                            | 2区域外                                            |                                                | Е. • • • • • • • • • • • • • • • • • • •                 |
| 利用期間                                                                            | 12 ヶ月                                           |                                                | 受取人名:3) 1749<br>依頼人名:<br>おトクな各種キャンペーン実施中!<br>詳しくは、貯金窓口へ。 |
| 申込期間(開始)                                                                        | 2022年4月1日                                       |                                                | ご利用いただきましてありがとうございました。<br>―― ゆうちよ親行 ――                   |
| 申込期間(終了)                                                                        | 2023年3月3                                        | 金融機関から                                         | 5の「 <b>入金証明</b> 」の<br>tしてください。                           |
| 利用料合計                                                                           | 17,800 円                                        | ※PDFファイ                                        | して、たとしい。<br>ルでお願いします。                                    |
| 入金日 *                                                                           | 年 月<br>お振込が完了した日付き                              | ■ <b>日</b><br>ご入力ください。                         |                                                          |
| 入会証明 *<br>人会証明 (ご利用明細語やインターネッ<br>トパンキングの振込楽曲等)の楽像を歩<br>付してください。                 | ファイルの道択フ                                        | アイルが選択されていません                                  |                                                          |
|                                                                                 | į                                               | <b>報告</b>                                      |                                                          |
| ご登録される情報は、暗号化された通<br>ISO27017, ISO2000-1, ISO90014<br><u>「スパイラル」</u> で安全に管理されます | 周(SSL)で保護され、ブライバ<br>tどの認証を取得している <u>株式</u><br>, | シーマークやISO27001/JIS Q 2700<br>会社パイプドビッツによる情報管理S | 01,<br>2.37-ム<br>ジェクルで#100<br>送信の前に<br>SPIRAL 安全確認を。     |

③「入金証明」(ご利用明細票やインター ネットバンキングの振込画面等)を添付でき ましたら「**報告**」をクリックしてください。

#### 【申請が「許可」の場合 2/2】

③振込完了報告の送信をされますと、「件名:振込報告ありがとうございました」という通知メールが 届きます。(この時、ログイン後TOPページの申請状況欄が、「入金済」に自動更新されます。)

④交通担当事務室の担当者が、入金の確認を行います。確認ができましたら、「件名:入構許可証をお 送りします」という通知メールを配信します。

(この時、ログイン後TOPページの申請状況欄が、「許可」に自動更新されます。)

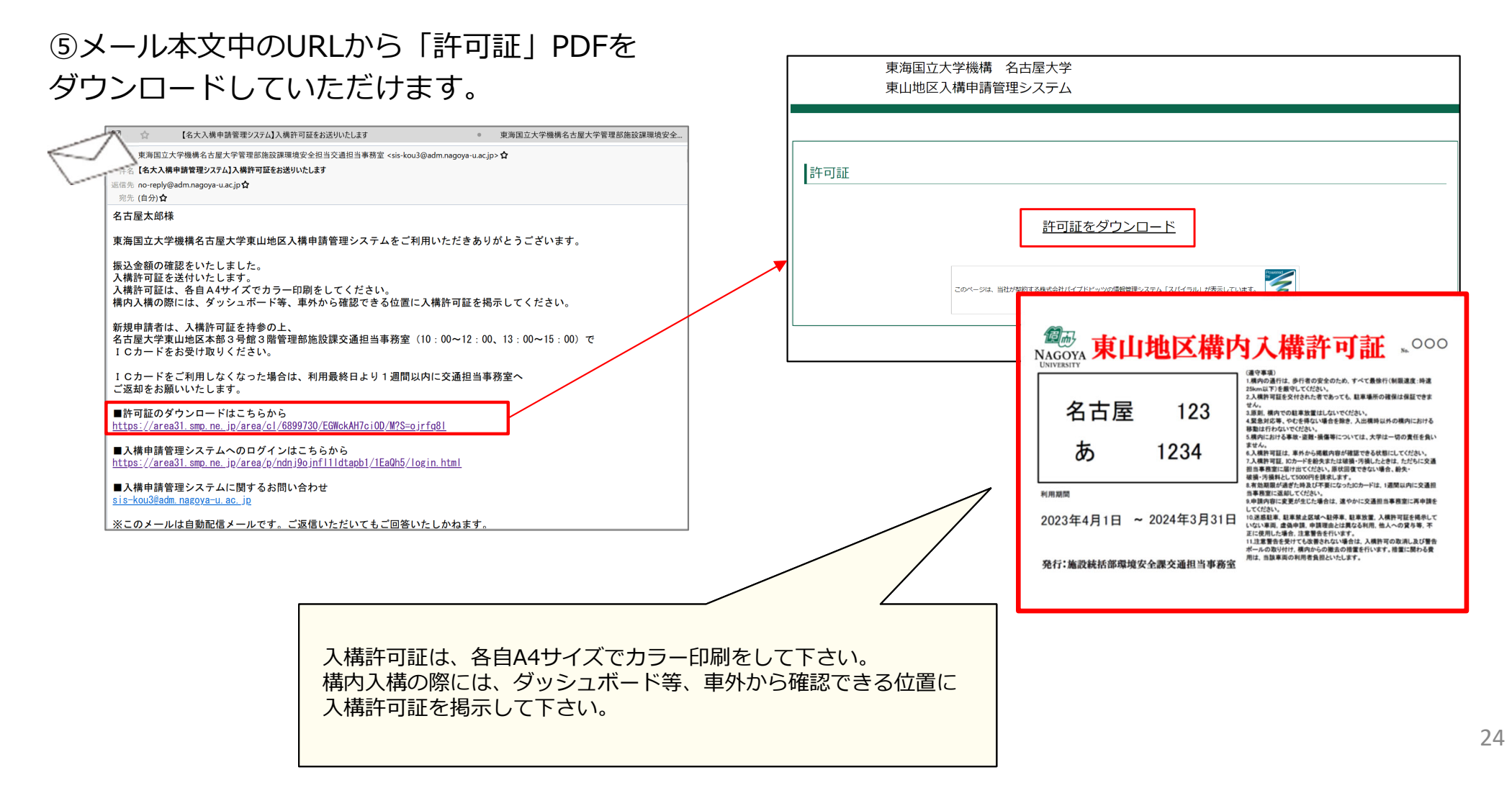

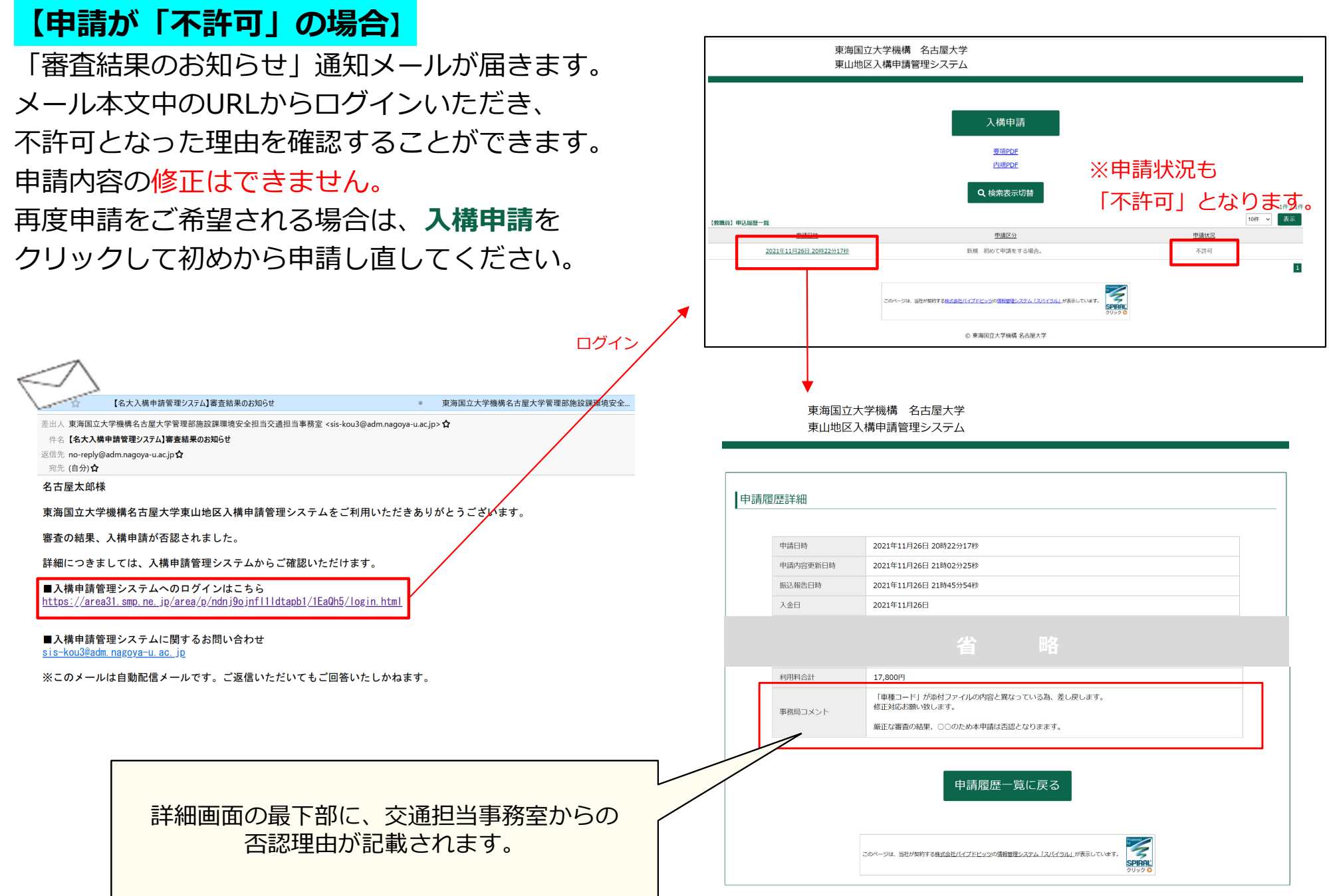

© 東海国立大学機構 名古屋大学

#### ●定期入構・駐車許可申請後の流れ

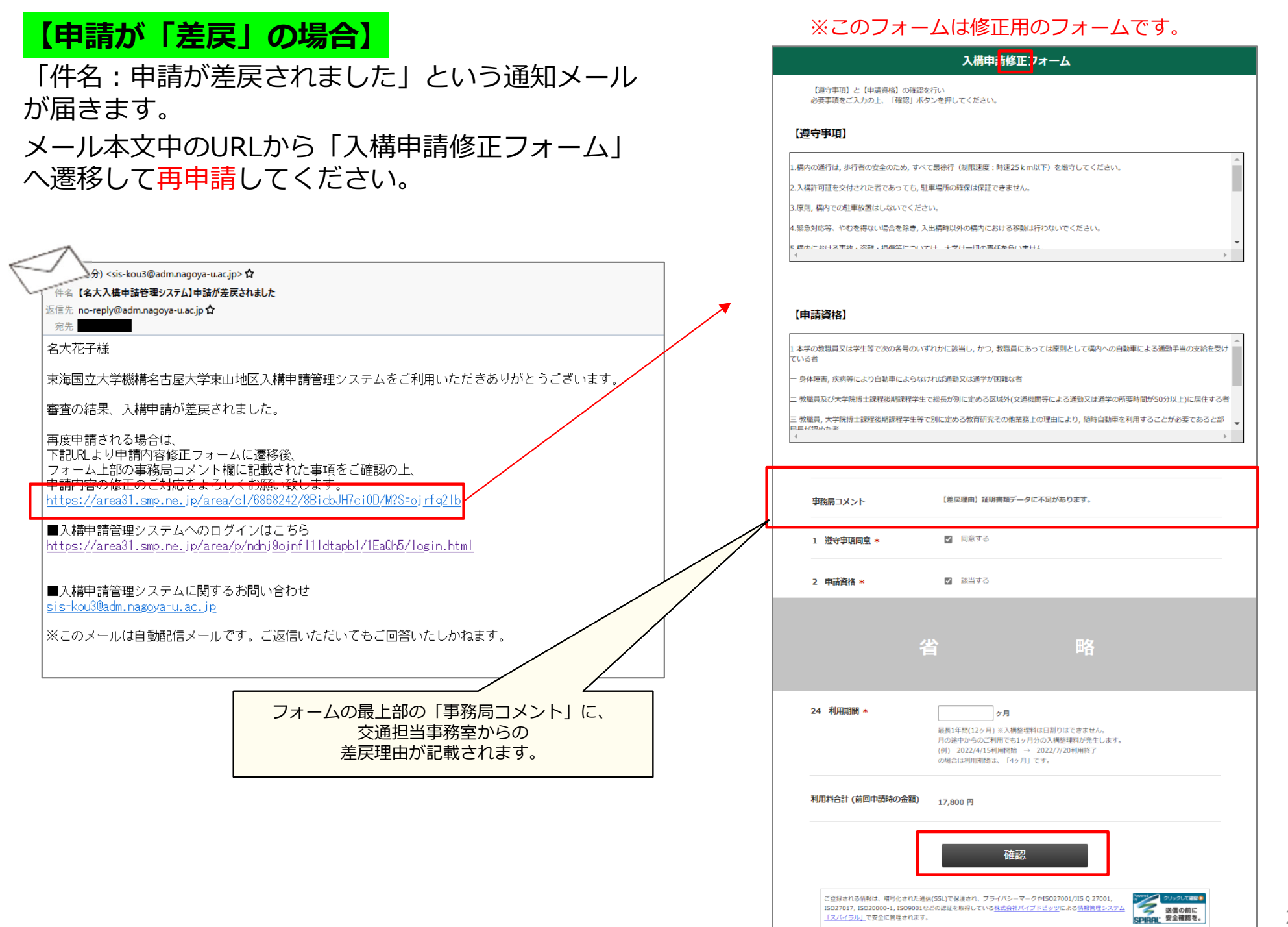

## こんなとき、どう申請すればいい?

1.申請者情報を確認・変更したい・・・<u>P28~</u>
 2.パスワードを変更したい/パスワードを忘れてしまった・・・<u>P30~</u>
 3.登録の車両を変更したい・・・<u>P32~</u>
 4.代車の申請をしたい・・・P38~

#### 1.申請者情報を確認・変更したい 1/2

入構申請者登録フォームで登録していただいた情報(個人番号・氏名・機構メールアドレス・所属部局・職 名・内線番号等)を確認したい・変更したい場合は、ログイン後TOPページの「**申請者情報確認・変更**」か ら手続きいただけます。

※ログイン後TOPページ

| メニュー                                                        |
|-------------------------------------------------------------|
| 【四輪】定期入構申請                                                  |
| 臨時入構申請                                                      |
| 用務証明書作成                                                     |
| 申請者情報確認・変更                                                  |
| ※名古屋大学東山地区構内における自動車等の入構,駐車等の規制に関する要項 PDF                    |
| このページは、時社が契約する <u>株式会社パイプドビッツの情報管理システム「スパイラル」</u> が表示しています。 |

1.申請者情報を確認・変更したい 2/2

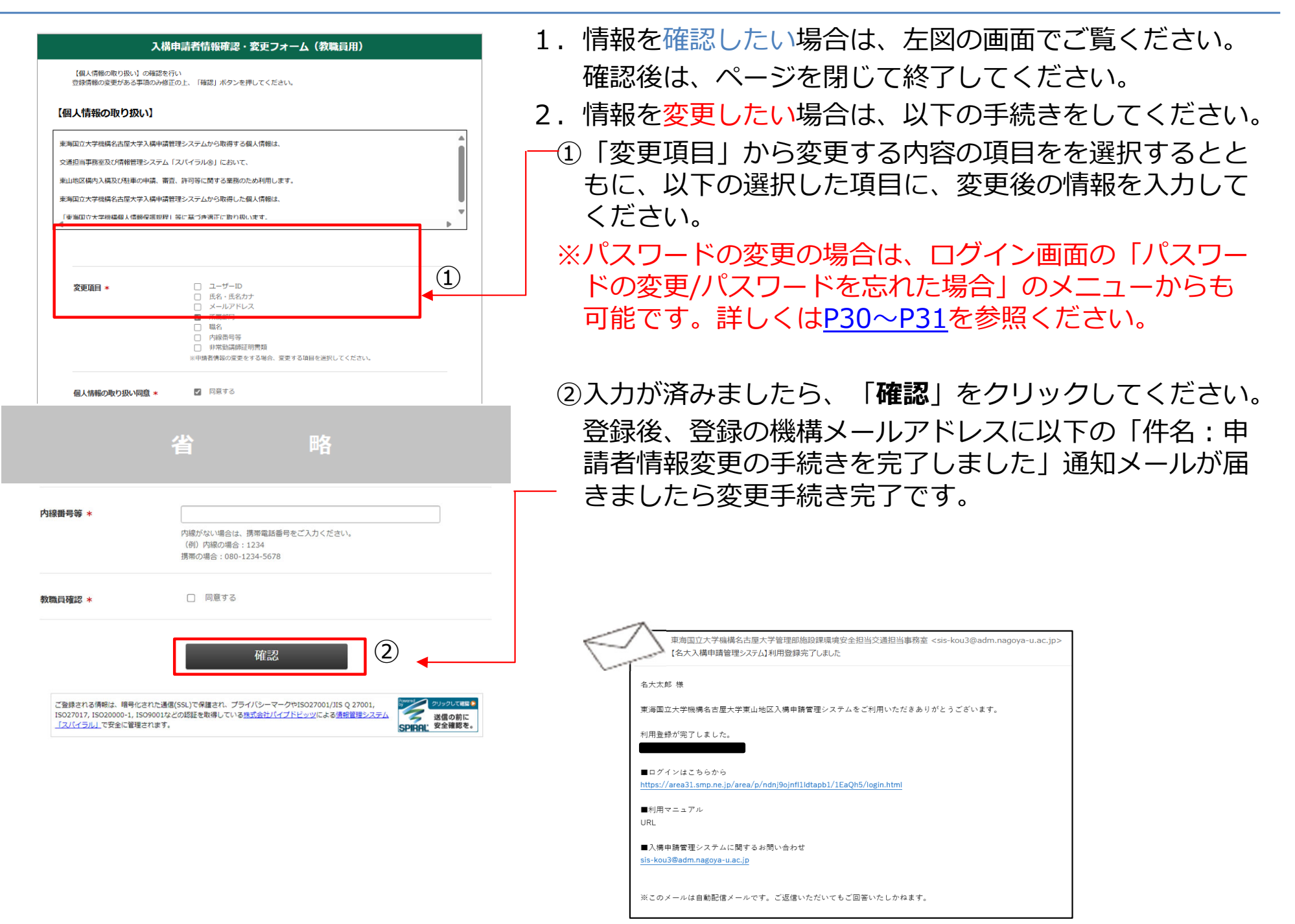

### 2.パスワードを変更したい/パスワードを忘れてしまった 1/2

## ①「パスワードの変更/パスワードをお忘れの場合」をクリックすると、ユーザーIDを入力する画面に遷移しますので、入力して送信してください。

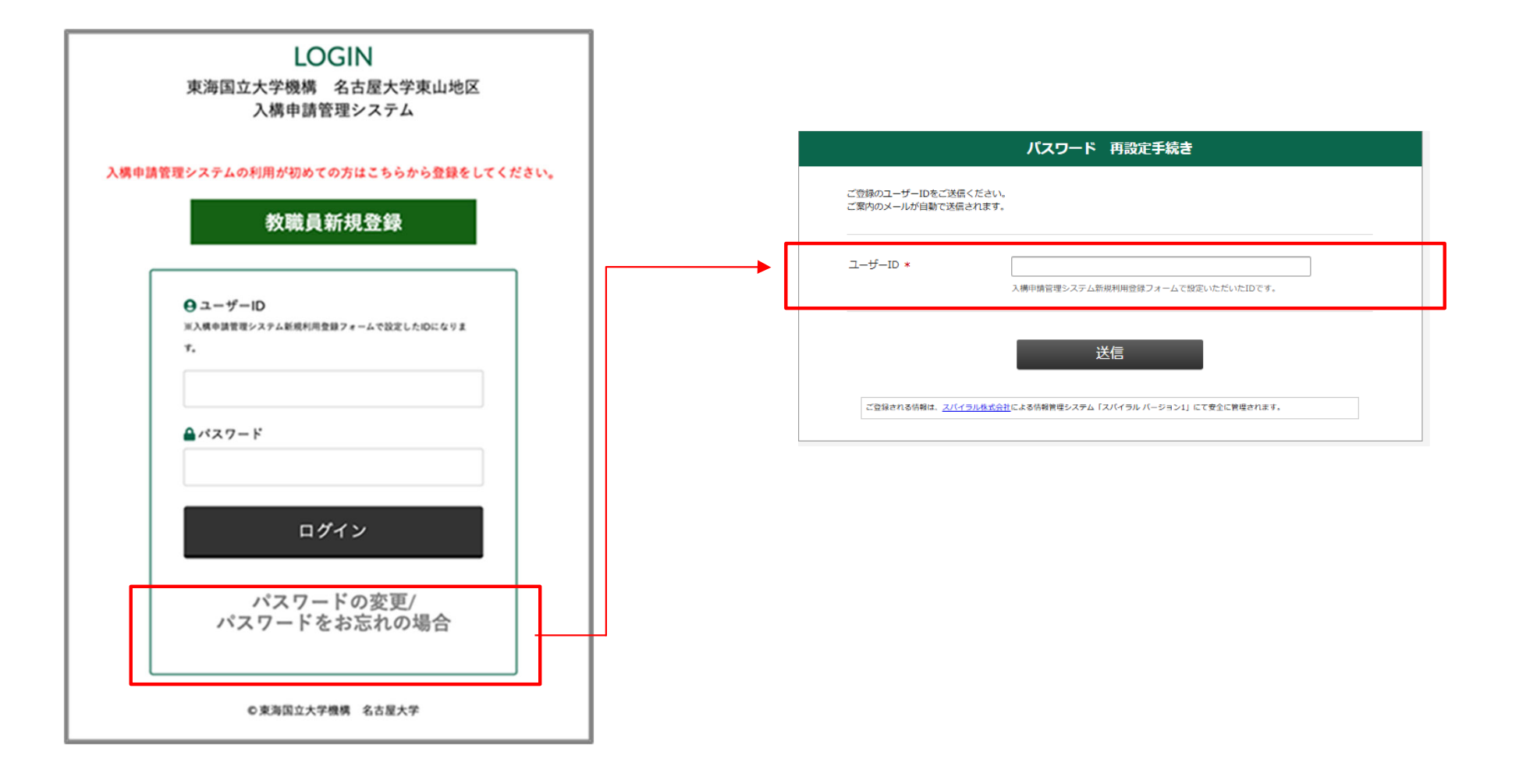

### 2.パスワードを変更したい/パスワードを忘れてしまった 2/2

②登録メールアドレス宛に、「件名: [パスワード] 再登録手続き通知」という通知メールが届きます。 メール本文中のURLをクリックすると、「パスワード再登録手続き」の画面に遷移します。

| is-kou3@adm.nagoya-u.ac.jp<br>2.75-ド)再登録手続き通知                                                       | パスワード再設定                                                                                               |
|----------------------------------------------------------------------------------------------------|----------------------------------------------------------------------------------------------------|
|                                                                                                    | 新しいパスワードをご送信ください。                                                                                      |
| 本メールは、パスワードの再登録手続きをされたことを確認するためにお送り<br>しています。<br>パスワードの再登録を希望される場合は、以下の URL からパスワードの再登録<br>を行って下さい。 | パスワード * (確認用)                                                                                          |
| ■パスワードの再登録ページ URL<br>https://                                                                       | <ul> <li>パスワードは半角10文字以上で、英大文字・英小文字・数字・記号をそれぞれ1文字以上含めてください。</li> <li>※パスワードは必ずお手元に控えておいて下さい。</li> </ul> |
| ※本メールは通知専用メールで返信ができません。<br>※本メールにお心当たりがない場合には、第三者による誤登録、不正登録等の<br>可能性がありますので管理者までご連絡ください。           | 送信                                                                                                    |
|                                                                                                    | ご登録される情報は、 <mark>スパイラル株式会社</mark> による情報管理システム「スパイラル パージョン1」にて安全に管理されます。                                |

③新しいパスワードを入力し、「送信」をクリックしてください。

| ④「件名: [パスワード] 再登録完了通知」という<br>通知メールが届き、手続き完了です。 | sis-kou3@adm.nagoya-u.ac.jp<br>[パスワード]再登録完了通知                                             |
|------------------------------------------------|-------------------------------------------------------------------------------------------|
|                                                | パスワード再登録完了通知                                                                              |
|                                                | パスワードの再登録が完了しました。<br>本メールは、パスワードが再登録されたことをお知らせするためにお送りして<br>います。                          |
|                                                | ※本メールは通知専用メールで返信ができません。<br>※本メールにお心当たりがない場合には、第三者による誤登録、不正登録等の<br>可能性がありますので管理者までご連絡ください。 |

#### 3.登録の車両を変更したい 1/6

#### 【申請の流れ】

①許可中の最新の申請を再利用します。**申請日時**をクリックし、次画面の「**再利用して申請する」**を クリックしてください。

#### ※【四輪】定期入構申請TOPページ

|                      | 東海国立大学機構<br>東山地区入構申請 | <ul> <li>名古屋大学</li> <li>管理システム</li> </ul> |          |                          |                      |
|----------------------|----------------------|-------------------------------------------|----------|--------------------------|----------------------|
|                      | ٦                    | 構申請                                       | 東海国立東山地区 | 大学機構 名古屋大学<br>入構申請管理システム | <u>4</u><br>A        |
| ※月                   | ■請を再利用する場合は、<br>Q 核  | 申請日時をクリックしてください<br>漆表示切替                  | ).       | 請履歴詳細                    | 再利用して申請する            |
| <br>【教職員】 定期入構申請履歴一覧 |                      |                                           |          | 申請日時                     | 2024年1月23日 11時24分42秒 |
| 申請日時                 | 申請区分                 | 証明書類                                      |          | 申請内容更新日時                 |                      |
|                      |                      |                                           |          | 振込報告日時                   |                      |
| 2024年1月23日 11時24分42秒 | A 新規                 | <u>unnamed.jpg</u>                        |          | 入金日                      |                      |
|                      |                      |                                           |          | 入金日確認日                   |                      |
|                      |                      |                                           |          | 入金証明                     |                      |
|                      |                      |                                           |          | ICカード返却日                 |                      |
|                      |                      |                                           |          | ICカード番号                  |                      |
|                      |                      |                                           |          | 個人番号                     | 1234567890           |
|                      |                      |                                           |          | 氏名                       | 名大 花子                |
|                      |                      |                                           |          | 氏名力ナ                     | メイダイ ハナコ             |
|                      |                      |                                           |          | 職名                       | 職員                   |
|                      |                      |                                           |          | 所属部局                     | 環境安全課交通担当事務室         |
|                      |                      |                                           |          | 郵便番号                     | 464-8601             |
|                      |                      |                                           |          | 住所                       | 名古屋市不老町              |
|                      |                      |                                           |          | 内線番号等                    | 5757                 |

#### 3.登録の車両を変更したい 2/6

②3申請区分で、「B変更(利用期間中の変更)」を選択してください。
 ③4更新内容※複数選択可で、「車両情報(陸運局・車種コード・用途コード・一連番号)
 を選択してください。

④15~18に、変更後の車両番号の情報を入力してください。

| _  |         |                      |           | )             |
|----|---------|----------------------|-----------|---------------|
| 15 | 陸連支局 *  |                      |           |               |
|    |         | (例)名古屋               |           | ,             |
|    |         |                      |           |               |
|    |         |                      |           |               |
| 16 | 車種コード * |                      |           |               |
|    |         | (例) 123              |           |               |
|    |         |                      |           |               |
| 17 | 用途コード*  |                      |           |               |
|    |         | (例) あ                |           | ,             |
|    |         |                      |           |               |
|    |         |                      |           |               |
| 18 | 一連番号 *  |                      |           | ]             |
|    |         | (例) 1234             | 項目15陸運支局  | 項目16車種コード     |
|    |         |                      |           |               |
|    |         | 項目15~18に入力ミスがあ       | 名古屋       | 23            |
|    |         | りまりと、ゲートが開きま         |           |               |
|    |         | この。<br>ふもに関注いの毎いとう ~ | (b)(12)   | -34           |
|    |         | べりに間違いの無いようこ 確認ください  |           | 04            |
|    |         | HE BRA VICCO         |           |               |
|    | l       |                      | 項目17用途コード |               |
|    |         |                      |           | ·<br>項目18一連番号 |

34

#### 3.登録の車両を変更したい 4/6

⑤19申請理由は、変更しないでください。

⑥20証明書類の種類は、「車両情報変更のため証明書類の提出はない」を選択してください。

| 19 申請理由 *    | 2区域外 ✓                                                                                                    |
|--------------|----------------------------------------------------------------------------------------------------|
| 20 証明書類の種類 * | <ul> <li>□ 申請資格区域地図(大学指定様式)</li> <li>□ 診断書(1ヶ月以内に医師が発行したもので、自動車での通勤が必要であると記載してあるもの)</li> <li>□ 身体障碍者手帳(1級または2級)</li> <li>□ 在園証明書(大学指定様式)+地図(保育園一自宅一大学の位置関係がわかるもの)</li> <li>□ 部局長が認めたことがわかる書類</li> <li>□ 申請理由5の理由書</li> <li>✓ 車両情報変更のため証明書類の提出はない</li> <li>○ 代車申請のため証明書類の提出はない</li> <li>※大学指定様式の書類は、学内専用HP (Share Point) からダウンロードしてください。</li> </ul> |

#### 3.登録の車両を変更したい 5/6

⑦21証明書類不要チェックボックスにチェックをしてください。
⑧21利用開始日、23利用終了日、24利用期間を入力してください。
⑨「確認」をクリックし確認画面に進み、問題なければ送信してください。
⑩登録のメールアドレスに受付完了メールが届きます。

| 21 証明書類<br>※複数ファイルを提出する場合はPDFフ<br>アイルを結合したデータか、シャ形式にし<br>てください。<br>※保育国等送迎理由の申請者で、子がご<br>すもす保育国に在国の方は、在国証明書<br>の提出は不要です。地図のみご提出くだ<br>さい。<br>※診断書または身体瞳がい者手帳のデー<br>タについては、ご提出後、当室でダウン<br>ロードおよび印刷を行い、施錠可能なキ<br>ャビネットでの保管を実施します。それ<br>に伴い、処理後には本システムのデータ<br>不一ス上証明書類データを削除いたします<br>す。利用者様の入槽申請履歴からデータ<br>を確認することができなくなりますので、<br>こ了承ください。 | ファイルの選択<br>ファイルが選択されていません                           |
|----------------------------------------------------------------------------------------------------|-----------------------------------------------------|
| 証明書類不要チェックボックス                                                                                                    | □ 証明書類はありません。<br>車両情報変更/代車申請の場合、チェックをしてください。        |
| 22 利用開始日 *                                                                                                    | <b>西暦</b> 年 月 日<br>ご利用を開始する日付を入力してください。             |
| 23 利用終了日 *                                                                                                    | 西暦 年 月 日<br>ご利用を終了する日付を入力してください。ただし、年度の末日までを限度とします。 |
| 24 利用期間 *                                                                                                    |                                                     |
|                                                                                                    | 確認                                                  |

※注意事項をご確認の上、項目22,23で入力 した日付から、利用期間を入力してください。

#### 3.登録の車両を変更したい 6/6

#### 【申請後の流れ】

①交通担当事務室の担当者が、車両変更の手続きを行います。手続きが完了しましたら、

「件名:入構許可証をお送りします」という通知メールを配信します。

(この時、ログイン後TOPページの申請状況欄が、「許可」に自動更新されます。)

#### ②メール本文中のURLから「許可証」PDFを ダウンロードしていただけます

|                      | ダウンロードしていただけます。                                                                                                    | 東海国立大学機構 名古屋大学<br>東山地区入構申請管理システム                                                                                                    |
|----------------------|----------------------------------------------------------------------------------------------------|----------------------------------------------------------------------------------------------------|
| 発行:施設統括部環境安全課交通担当事務室 | <page-header><page-header><text><text><text><text><text><text><text><text><text><text><text><text><text><text><text><text><text></text></text></text></text></text></text></text></text></text></text></text></text></text></text></text></text></text></page-header></page-header> | <text><text><text><text><text><text><text><text><text><text><text><text><text><text><text><text><text></text></text></text></text></text></text></text></text></text></text></text></text></text></text></text></text></text> |

#### 4.代車の申請をしたい 1/5

①許可中の最新の申請を再利用します。**申請日時**をクリックし、次画面の「**再利用して申請する」**を クリックしてください。

#### ※【四輪】定期入構申請TOPページ

| 東海国立大<br>東山地区入        | 学機構 名古屋大学<br>構申請管理システム |                                                                 |                                                     |                                 |
|-----------------------|------------------------|-----------------------------------------------------------------|-----------------------------------------------------|---------------------------------|
|                       |                        | 入構申請<br>※申請を再利用する場合は、申請日時を                                      | クリックしてください。                                         |                                 |
| "数据目)"字明入福中请雨雨一顿      |                        | Q 検索表示切替                                                        |                                                     | 1 - 1件 / 1件<br>10件 V<br>表示<br>1 |
| 里請日時                  |                        | 申請区分                                                            | 証明書類                                                | 申請状況                            |
| 2023年10月18日 12時07分51秒 |                        | A 新規                                                            | img0.jpg                                            | 許可                              |
|                       |                        | このページは、当社が契約する <u>株式会社バイブドビッツ</u> の携指管理システム[2<br>② 東海国立大学機構名古屋プ | 2 <u>1(イラル)</u> が表示しています。<br><b>SPRAL</b><br>クリック 0 | 1                               |

※代車の申請は、利用期間が30日以内のものに限ります。30日を超えて登録車両の変更をしたい場合は、P38~「<u>3.登録の車両を変更したい</u>」をご確認ください。

#### ②3申請区分の「D代車申請(利用期間は30日が限度)」を選択してください。 ③15~18に代車の車両番号を入力してください。

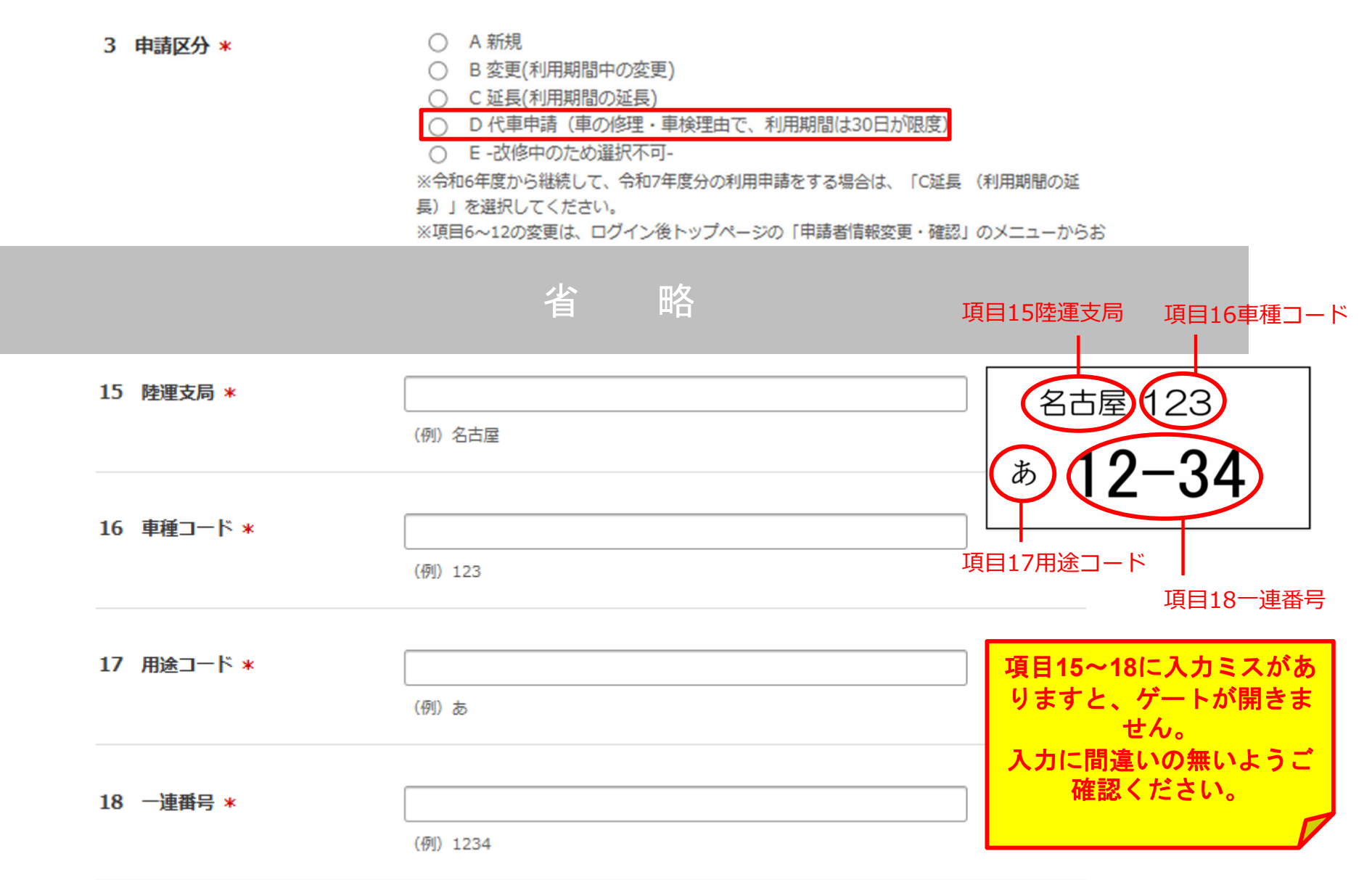

#### 4.代車の申請をしたい 3/5

③19申請理由は、変更しないでください。

④20証明書類の種類は、「代車申請のため証明書類の提出はない」を選択してください。

| 19 | 申請理由 *    | 2区域外                                                                                            |
|----|-----------|-------------------------------------------------------------------------------------------------|
| 20 | 証明書類の種類 * | <ul> <li>申請資格区域地図(大学指定様式)</li> <li>診断書(1ヶ月以内に医師が発行したもので、自動車での通勤が必要であると記載<br/>してあるもの)</li> </ul> |
|    |           | □ 身体障碍者手帳(1級または2級)                                                                              |
|    |           | <ul> <li>         在園証明書(大学指定様式)+地図(保育園一自宅一大学の位置関係がわかるもの)     </li> </ul>                        |
|    |           | □ 部局長が認めたことがわかる書類                                                                               |
|    |           | □ 申請理由5の理由書                                                                                     |
|    |           | □ 車両情報変更のため証明書類の提出はない                                                                           |
|    |           | □ 代車申請のため証明書類の提出はない                                                                             |
|    |           | ※大学指定様式の書類は、学内専用HP (Share Point) からダウンロードしてください。                                                |

⑤21証明書類不要チェックボックスにチェックをしてください。 ⑥21利用開始日、23利用終了日に、代車の利用開始日と終了日を入力してください。 ⑦24利用期間は、「0か月」としてください。

⑧「確認」をクリックし確認画面に進み、問題なければ送信してください。

| 21 証明書類①<br>※複数ファイルが存在する場合はzip形式<br>で書類の添付を行なってくたさい。<br>※保育園等送迎理由の申請者で、子がご<br>すもす保育園に在園の方は、在園証明書<br>の提出が不要です。地図のみご提出くだ<br>さい。 | ファイルの選択<br>ファイルが選択されていません                                                                                                    |                                |
|----------------------------------------------------------------------------------------------------|----------------------------------------------------------------------------------------------------|--------------------------------|
| 証明書類不要チェックボックス                                                                                                    | 証明書類はありません。<br>車両情報変更/代車申請の場合、チェックをしてください。                                                                                                    |                                |
| 22 利用開始日 *                                                                                                    | <b>西暦</b> 年月日 ◀ ご利用を開始する日付を入力してください                                                                                                    |                                |
| 23 利用終了日 *                                                                                                    | 西暦 月 月 日 ◀<br>ご利用を終了する日付を入力してください ただし、年度の末日までを限度とします。                                                                                                    | 使用終了日とします。                     |
| 24 利用期間 *                                                                                                    | ケ月<br>最長1年間(12ヶ月)※入構整理料は日割りはできません。<br>月の途中からのご利用でも1ヶ月分の入構整理料が発生します。<br>(例) 2022/4/15利用間始 → 2022/7/20利用終了<br>の場合は利用期間は、「4ヶ月」です。<br>※代車申請の場合は、「0か月」としてください。 | ※項目24「利用期間」は、「0か月」と<br>してください。 |
|                                                                                                    | 確認                                                                                                    |                                |

#### 4.代車の申請をしたい 5/5

#### ⑨システムから「代車登録完了しました」とメールが届き、手続き完了です。 メールに記載のURLから入構許可証をダウンロードしてご利用ください。

| 【名大入構申請管理システム】代車登録完了しました                                                                                                    |                                                                                                    |
|----------------------------------------------------------------------------------------------------|----------------------------------------------------------------------------------------------------|
| 東海国立大学機構名古屋大学施設統括部環境安全課交通担当事務室 <sis-kou< td=""> <br/></sis-kou<>                                                                                       |                                                                                                    |
| <ol> <li>送信者の ID を確認できませんでした。詳細については、ここをクリックしてください。<br/>このメッセージの実際の送信者は、通常の送信者とは異なります。詳細についてはここをクリックしてください。</li> </ol>                                 | 東海国立大学機構 名古屋大学                                                                                                    |
| 名大 花子様                                                                                                    | 東田地区人構中請管理システム                                                                                                    |
| 東海国立大学機構名古屋大学東山地区入構申請管理システムをご利用いただきありがとうございます。                                                                                                    | 許可証                                                                                                    |
| 以下の通り、代車が登録されました。                                                                                                    | 許可証をダウンロード                                                                                                    |
| 代車車両番号:名古屋 123 わ 1234<br>利用期間:2023 年 10 月 10 日~2023 年 10 月 15 日                                                                                        | このページは、新社が特許する株式会社にはゴボビンルの漫画室重レステム「スパイ36L1が発示しています。<br>SPR40<br>91570                                                                                                    |
| 入構許可証を送付します。<br>入構許可証は、各自 A4 サイズでカラー印刷をしてください。                                                                                                    | ◎ 東角面立大学編構 名由國大学                                                                                                    |
| 構内入構の際には、ダッシュボード等、車外から確認できる位置に入構許可証を掲示してください。                                                                                                    |                                                                                                    |
| ■許可証のダウンロードはこちらから<br>https://area31.smp.ne.jp/area/cl/8237712/faYiGfH7ci0D/M?S=ojrfq8nbtbp∓=Kyokasho                                                   |                                                                                                    |
| 【注意事項】                                                                                                    | (第1990年): 月前の運行に 月前の空金のため. すべて最後行(制用速度,特進<br>2800以下)を置やしてびさい。<br>2.2時間電差が行わた者であっても、単準場所の建築は得証できま<br>せん。<br>3.3周、時下の起東装置はしないでださい。<br>4.2度お灯る、そのたき用い、一般を加入し、通貨に以びの増合物を、入出規制以外の順内における<br>等面は行われいでださい。                                                                                                    |
| ・利用期間が終了したら許可証は破棄してくたさい。<br>・代車利用期間終了日の翌日以降は、代車申請前の車両にてご入構可能ですので、新たな申請は不要です。<br>の時にたりま利用期間を存得してい場合は、一つ時の以下なって、「市線とびさい」の時にたりま利用が開まび長してい場合(20日本初まず)      | わ 1234<br>1234<br>12 |
| ・平明時よりも小川市町间に立確しにい場合は、父週担当学務主へし連結へにさい。平明時よりも小川市町间と延長したい場合(30日を超えり)<br>は、システムから再度ご申請ください。<br>・利田期間が 20日を招える場合は、東西亦再毛続きが必要にかりますのでご注音ください。                |                                                                                                    |
| 10日初回か、30日を起んであっな、半回を欠于100日から安になりよりのことだ思くたさい。<br>・必ず、前車両のゲートバーが下りたのを確認し、入構してください。<br>・3.機能可認をなけされた考えた。10日を見たの確保けできません。また、適応車値を適応いただけかい場合は、20日の取り消したする場 | Lot 3-4-107310-1 2 2023-4-107313-1 以ない場合、温雪振行にななら相、低人の双本号、不<br>工に使用に通信、注意書を行います。<br>11注意書を受けてらないます。<br>ボールのおり付け、構成から回注のの習を行います。     留置に関わる費<br>用は、当該事員の利用者負担したします。                                                                                                    |
| ・八冊町り虹を火付けれた雪をのつても、駐車場所の喧休はできません。また、短寸争項を短寸いたたけない場合は、計判の取り消しをする場合があります                                                                                 | 7013 • /#802/#611112/#44/#2.52.187/7.20811213197/032                                                                                                    |

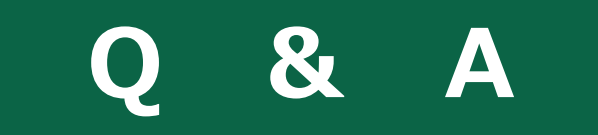

P43~45

Q1. 申請に関する問い合わせをしたいです。

A. <u>sis-kou1@t.mail.nagoya-u.ac.jp</u>へお問い合わせください。

Q2. 入構申請管理システムに関する問い合わせをしたいです。 A. sis-kou3@t.mail.nagoya-u.ac.jpへお問い合わせください。

Q3. 申請をした後に、申請内容を修正したいです。

A. 申請が申請中のステータスの場合は、以前の申請を再利用して修正したい申請内容にて申請してくだ さい。ステータスが審査中の場合は、<u>sis-kou1@t.mail.nagoya-u.ac.jp</u>へお問い合わせください。 入金依頼中以降の修正ですと、修正内容によって手数料が発生する場合があります。申請の際には内容に 誤りがないか、よくご確認ください。また、お問い合わせの際には、申請受付メールに記載の「受付番 号」をお伝えください。

Q4. ログイン後TOPページに表示される申込履歴一覧の「申請日時」とはいつを指しますか。

A. 一番最初に申請を提出した日時です。差戻などで再提出した場合も、一番最初に申請した日時が表示 されています。

#### Q5. プリントアウトした許可証を紛失しました。

A. 許可証配信メールのURLから再度許可証のデータをダウンロードしてください。メールを削除してし まった場合、許可証のデータを保存していない場合は、<u>sis-kou1@t.mail.nagoya-u.ac.jp</u>へお問い合わ せください。

- Q6. 許可証のダウンロードができません。
- A. 別のブラウザやスマートフォンでダウンロードをお試しください。

Q7. 申請後、審査結果が出るまでにどのくらい時間がかかりますか?

A. 新規申請や延長申請、変更申請の場合は1週間から10日ほどかかります。 代車申請につきましては3日ほどかかります。

※ただし次年度の利用申請については、別途次年度申請の事務連絡(添付書面含む)の通りです。

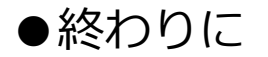

## 安全運転を心がけ、くれぐれも事故にはお気を付けてご入構ください。

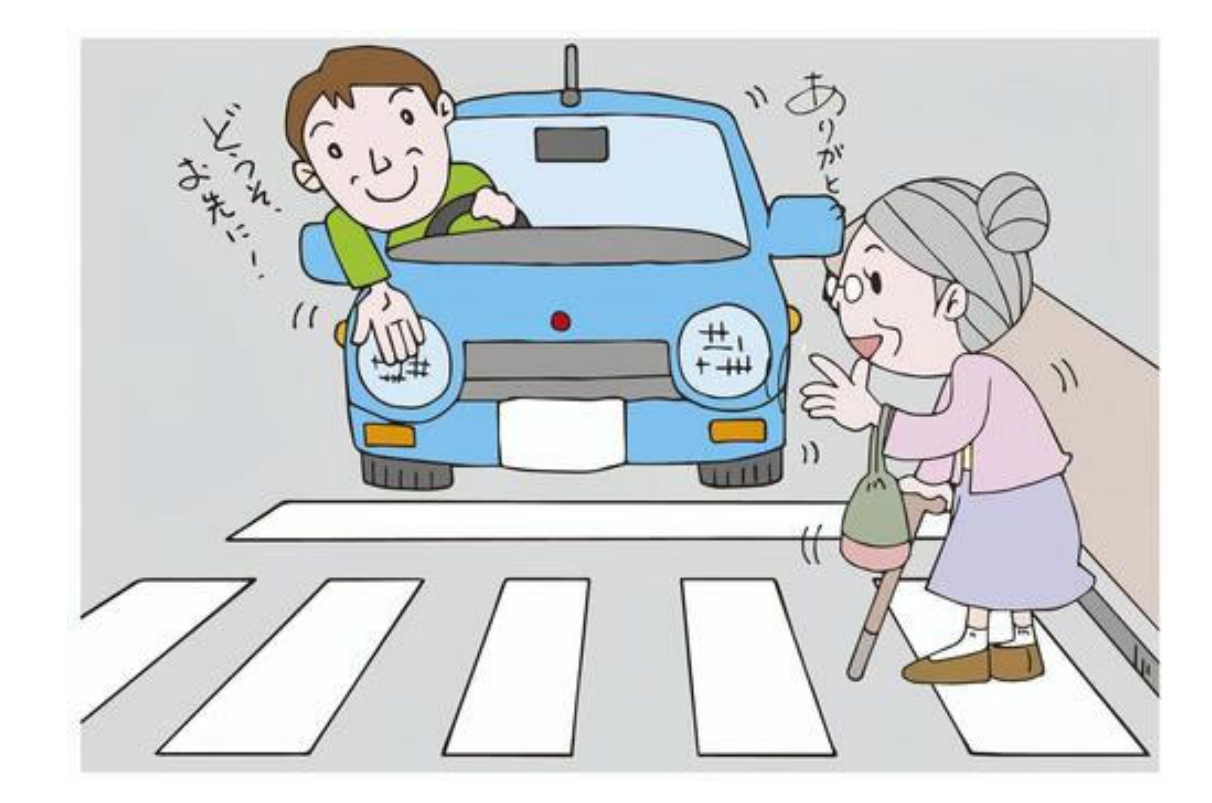

46